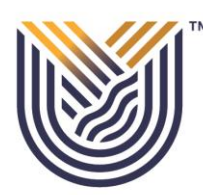

# **VAAL UNIVERSITY** OF TECHNOLOGY Inspiring thought. Shaping talent.

Click the I-enabler link: <u>https://ienablerprod.vut.ac.za/pls/prodi41/w99pkg.mi\_login</u> to start your registration process.

**STEP 1:** Insert your student number and 5digit pin, then click on login.

| OF TECHNOLOGY<br>Inspiring thought. Shaping talent.                                                                                  |                                                                                                    |
|----------------------------------------------------------------------------------------------------|----------------------------------------------------------------------------------------------------|
| Prospective Students<br>If you are a prospective student, not registered at this institution, please<br>select the following option: | Registered Users: Login Credentials            • Student OPersonnel OOther OAlumni         Student Number:              |
| Apply, Register, Change personal information, get academic and other information and make payments.                                  | Pin:<br>(5 numeric digits.Do not start with a 0.)<br>Login Forgot Pin Change Pin Request A Pin<br>Forgot Student Number |

## STEP 2: Select Academic Registration

| VAAL UNIVERSITY<br>OF TECHNOLOGY                                                                                                    | VUT TEST 4.1 SERV | ER           |                                                                                   | Tuesday, 14th December 2021 |
|----------------------------------------------------------------------------------------------------|-------------------|--------------|-----------------------------------------------------------------------------------|-----------------------------|
| Impring thought. Shaping talent.<br>Student iEnabler<br>• Application<br>• Residence Application<br>• Academic Registration<br>• Residence Registration<br>• Student Admin<br>• Einappcial Aid |                   |              | School Leaving Information<br>Application Information<br>Registration Information | ^                           |
| <ul> <li>Student Enquiry</li> </ul>                                                                                                    | PORTIA, MATHE     |              | Residence Information                                                             |                             |
| <ul> <li>E-Payments</li> <li>Maintain Banking details</li> </ul>                                                                                                    | Student Nbr       | 218          | Financial Information                                                             |                             |
| Request For Information     Student Einance                                                                                                    | Gender            | Female       |                                                                                   |                             |
| <ul> <li>Medical Web</li> </ul>                                                                                                    | Birthdate         | 30-Jul-1993  |                                                                                   |                             |
| Logout                                                                                                    | ID Nbr            | 930'         |                                                                                   |                             |
|                                                                                                    | Marital Status    | Single       |                                                                                   |                             |
|                                                                                                    | Home Lang         | T            |                                                                                   |                             |
|                                                                                                    | Citizenship       | SOUTH AFRICA |                                                                                   |                             |
| v                                                                                                    | Email Address     |              |                                                                                   |                             |

STEP3: The screen will expand on the right as shown in the screen below.

- Click on the Academic Admission Status, ensure that you have an admitted admission status for the qualification you are registering for.
- Check your application decision on <a href="https://password.vut.ac.za/status/">https://password.vut.ac.za/status/</a>

|         | ▼ VAAL UNIVERSITY<br>OF TECHNOLOGY | ^      | VUT TEST 4.1 SERVER         |          |        | Tuesday, 14th December 2021 🔥 |
|---------|------------------------------------|--------|-----------------------------|----------|--------|-------------------------------|
|         | Inspiring thought. Shaping talent. |        | Academic Admission Status   |          |        |                               |
| Student | Enabler                            |        | Student Number 0<br>Name: I |          |        |                               |
| 🗸 Appli | cation                             |        | Neer Ourlification          | En sulta | Ctatua | Academic Contract Quote Quote |
| 🗸 Resid | ence Application                   |        | fear Quanneation            | Faculty  | Status | Choice Code Number Total      |
| ∧ Acade | emic Registration                  |        |                             |          |        |                               |
| Acade   | emic Admission Status              |        |                             |          |        |                               |
| Regis   | tration Restrictions               |        |                             |          |        |                               |
| Rules   | and Regulations                    |        |                             |          |        |                               |
| Subm    | nit Registration                   |        | Printer Friendly Format     |          |        |                               |
| Proof   | of Registration - PDF              |        |                             |          |        |                               |
| Acade   | emic Record                        |        |                             |          |        |                               |
| Class   | Timetable                          |        |                             |          |        |                               |
| Add S   | Subjects to a Registration         |        |                             |          |        |                               |
| Subje   | ect Cancellation                   |        |                             |          |        |                               |
| Proce   | ess Status                         |        |                             |          |        |                               |
| 🗸 Resid | ence Registration                  |        |                             |          |        |                               |
| 🗸 Stude | ent Admin                          |        |                             |          |        |                               |
| 🗸 Finan | icial Aid                          |        |                             |          |        |                               |
| 🗸 Stude | ent Enquiry                        |        |                             |          |        |                               |
| ✔ E-Pay | ments                              |        |                             |          |        |                               |
| ✓ Maint | tain Banking details               |        |                             |          |        |                               |
| 🗸 Requ  | est For Information                |        |                             |          |        |                               |
| 🗸 Stude | ent Finance                        |        |                             |          |        |                               |
| ✓ Media | cal Web                            | $\sim$ |                             |          |        | ~                             |
|         |                                    |        |                             |          |        |                               |

**STEP4:**Click on Registration Restrictions.

- Ensure you do not have any restrictions such as financial, academic or international.
- If you do have a restriction your registration will not go through.

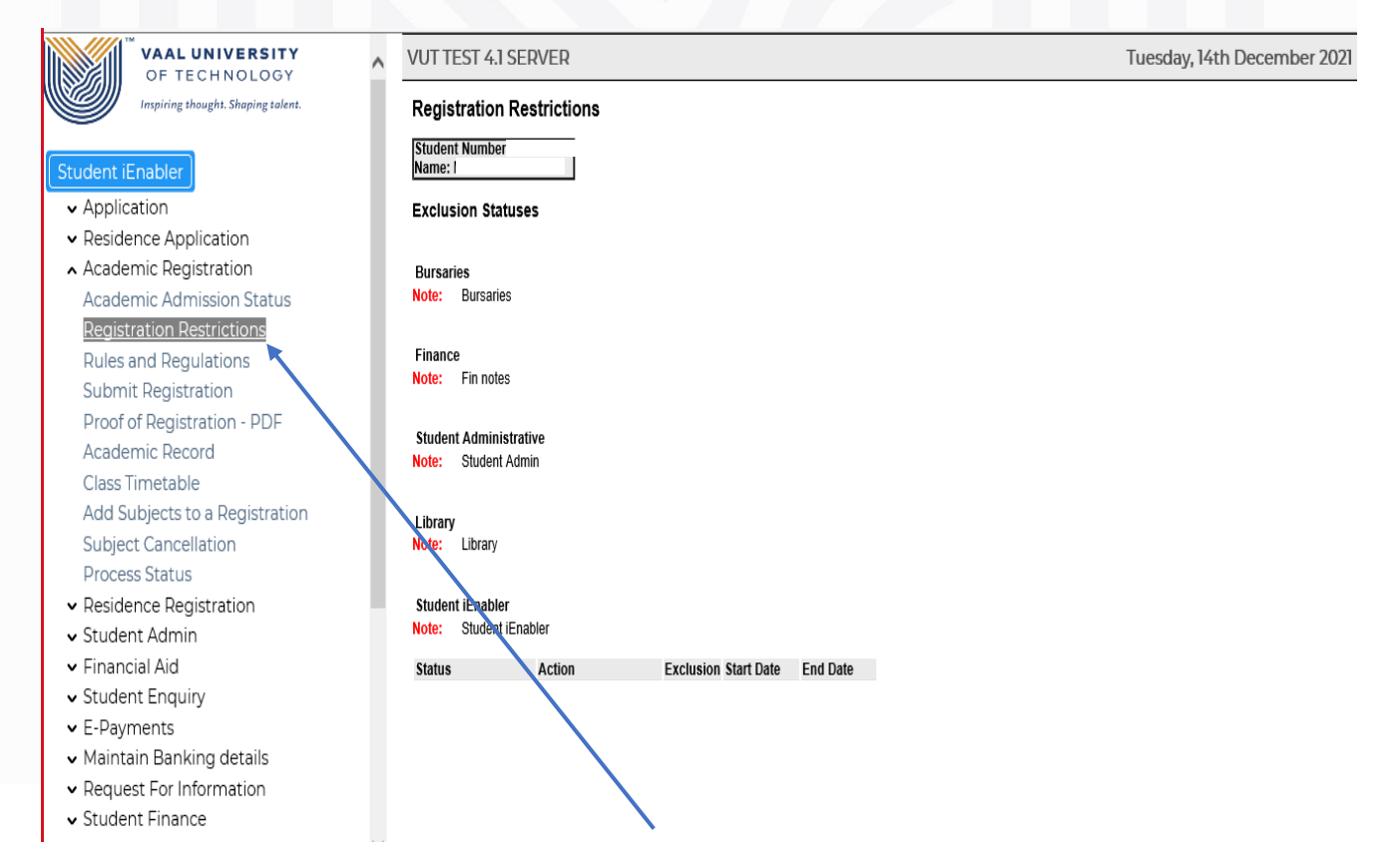

**STEP 5:** Click on the Rules and Regulations. Your document will download. Kindly read carefully and click accept.

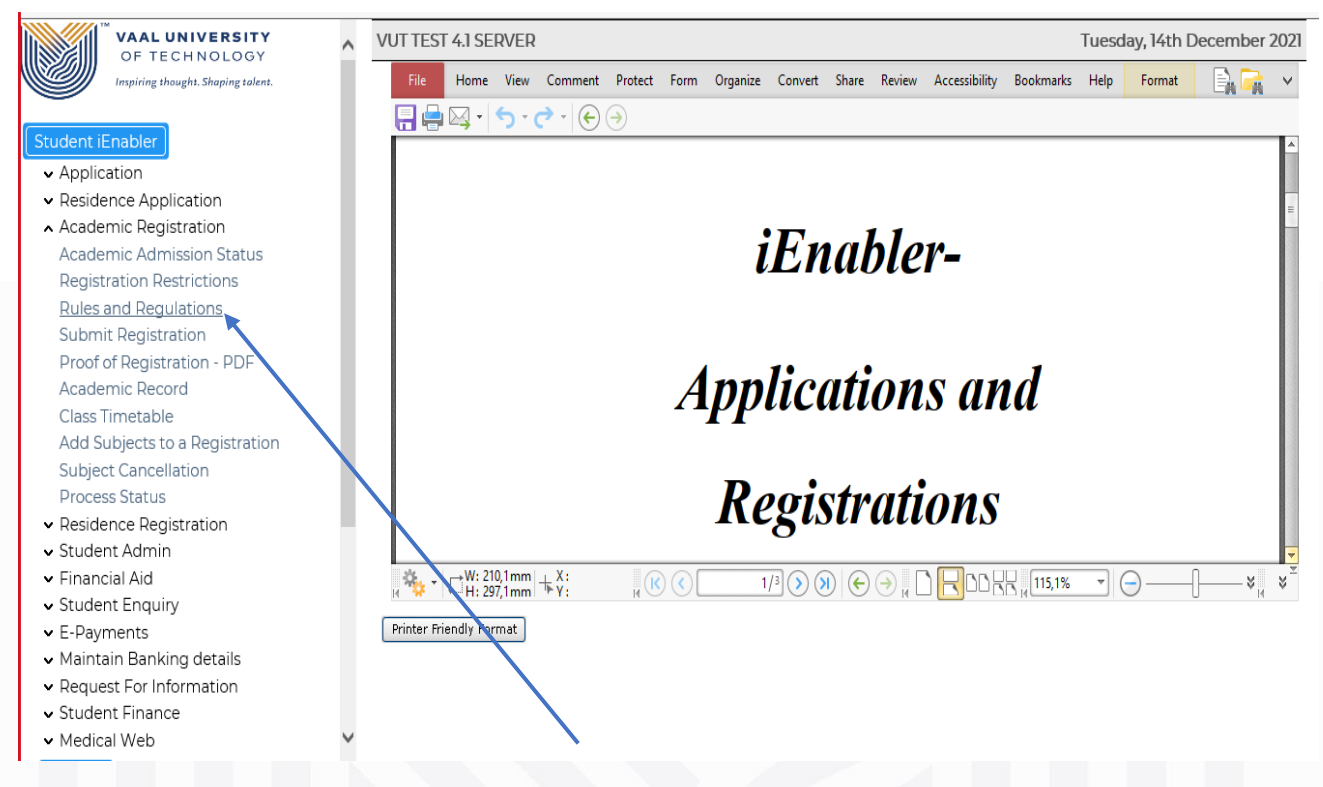

Once you have accepted the Rules and Regulations agreement. The screen will display as follows:

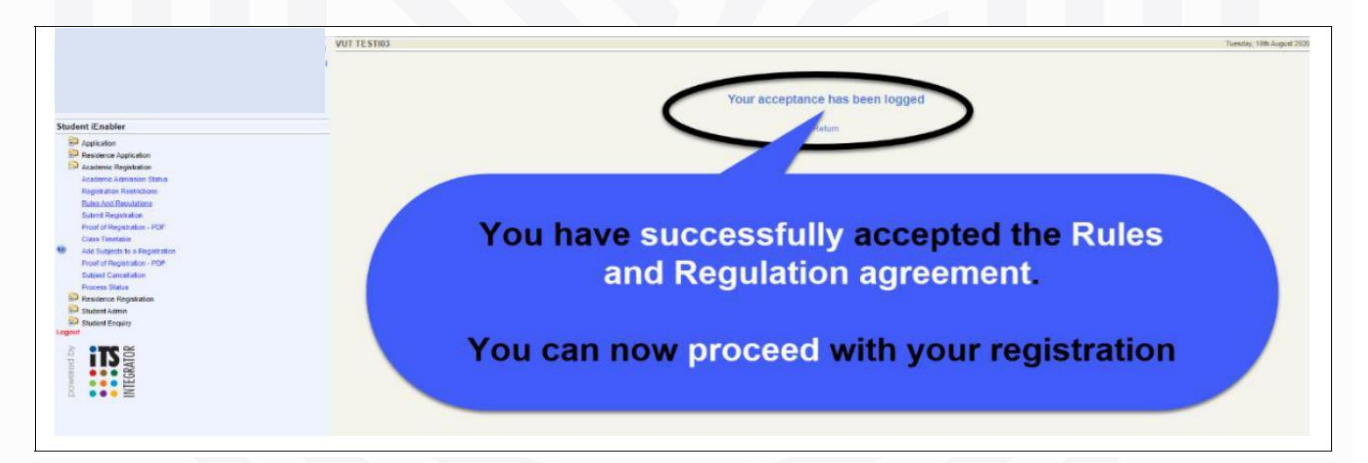

### STEP 6: Addition of subjects

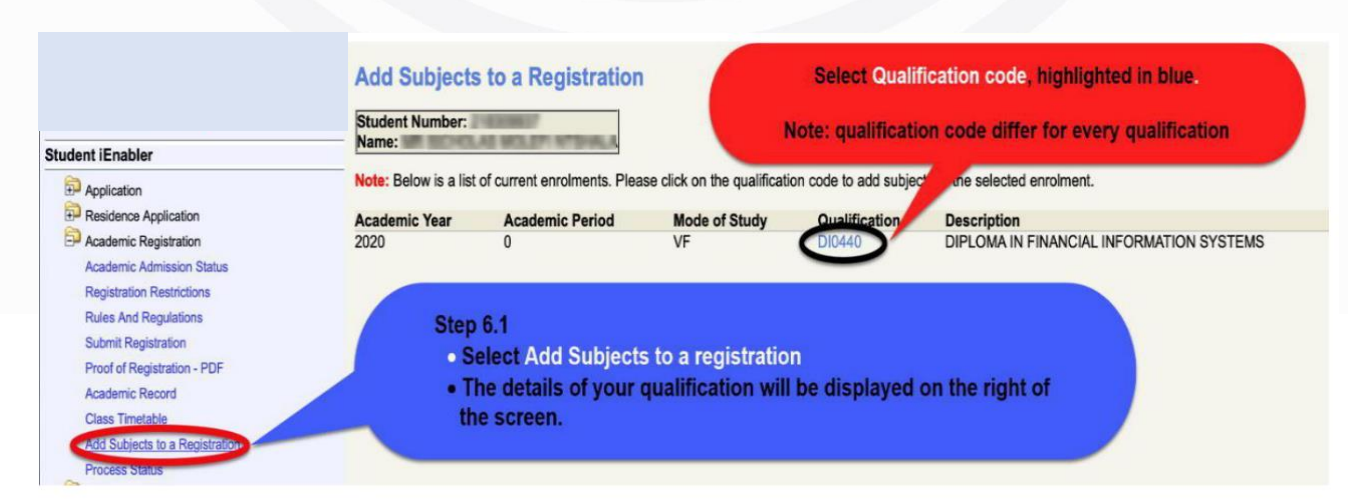

#### Subject Selection

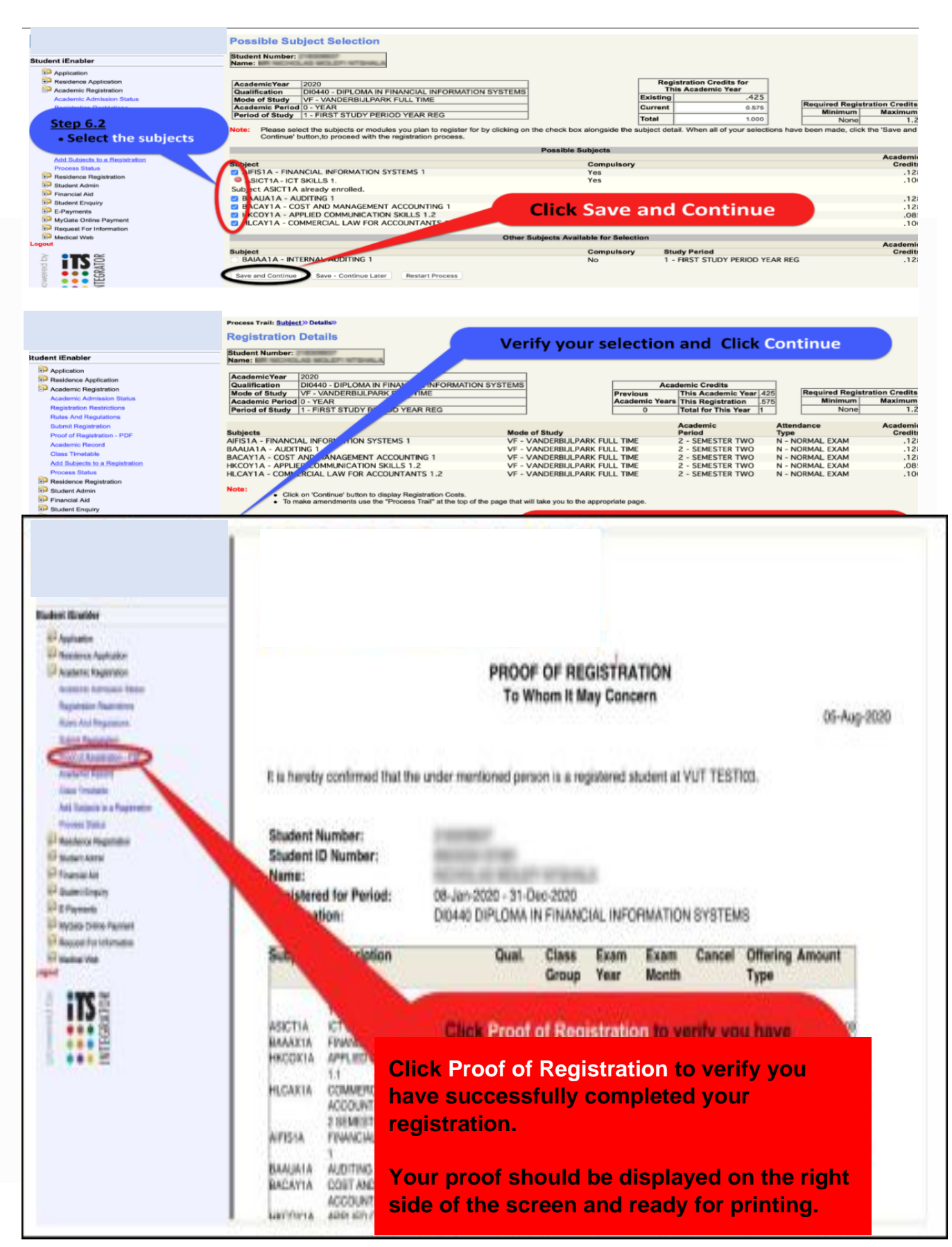

**Final Step**: Proof of Registration View, print or save your proof of registration.

|                                                                                                    | Congratulations        |                                                                                                    |           |                |              |               |        |                  |             |  |
|----------------------------------------------------------------------------------------------------|------------------------|----------------------------------------------------------------------------------------------------|-----------|----------------|--------------|---------------|--------|------------------|-------------|--|
| adent (Enabler                                                                                                    |                        | V.                                                                                                    |           |                |              |               |        |                  |             |  |
| Application                                                                                                    |                        | You are now registered                                                                                                    |           |                |              |               |        |                  |             |  |
| <ul> <li>Beaderice Againstein</li> <li>Academic Registration</li> <li>Academic Registration</li> <li>Academic Analysis</li> <li>Balance And Degustration</li> <li>Balance Registration</li> <li>Balance Registration</li> </ul> |                        | PROOF OF REGISTRATION<br>To Whom It May Concern<br>It is hereby confirmed that the under mentioned person is a registered student at VUT |           |                |              |               |        |                  | 05-Aug-2020 |  |
| Cost of Research - FSE<br>Analysis Research<br>One Treatmen<br>Ant Talquide Is a Regulation                                                                                                    | It is hereby           |                                                                                                    |           |                |              |               |        |                  |             |  |
| D Readows Repairator                                                                                                    | Student N<br>Student I | lumber:<br>D Number:                                                                                                    |           |                |              |               |        |                  |             |  |
| Prancial Alt                                                                                                    | Name:                  | Name:                                                                                                    |           |                |              |               |        |                  |             |  |
| D Student Enquity                                                                                                    | Registere              | d for Period: 08-Jan-202                                                                                                    | 20 - 31-D | ec-2020        |              |               |        |                  |             |  |
| WyGale Drifte Payment                                                                                                    | Qualificat             | lion: DI0440 DIF                                                                                                    | PLOMA     | N FINANC       | TAL INFO     | RMATION       | SYSTEM | IS               |             |  |
| nd Reguest For Internation<br>Region Velo<br>and                                                                                                    | Subject                | Description                                                                                                    | Qual.     | Class<br>Group | Exam<br>Year | Exam<br>Month | Cancel | Offering<br>Type | Amount      |  |
| TS                                                                                                    |                        | 1 SEMESTER ONE                                                                                                    |           |                |              |               |        |                  |             |  |
| 18                                                                                                    | ASICTIA                | ICT SKILLS 1                                                                                                    | D(0440    | 17             | 2020         | 6             | N      | VF               | 1960.00     |  |
| ••• E                                                                                                    | BAAAXIA                | FINANCIAL ACCOUNTING 1                                                                                                    | 040440    | 17             | 5050         | 4             | N      | VF               | 1068-00     |  |
|                                                                                                    | HRUUXIA                | APPLIED COMMUNICATION SKILLS                                                                                                    | 040440    | 18             | 1000         | .0            | - N    | 302              | 2010/00     |  |
|                                                                                                    | HEGAXIA                | COMMERCIAL LAW FOR<br>ADDOUNTANTS 1.1<br>2 SEMESTER TWO                                                                                  | D40440    | TA             | 2020         | 6             | N      | VF               | 1029-00     |  |
|                                                                                                    | AIFIS1A                | FINANCIAL INFORMATION SYSTEMS                                                                                                    | D60440    | 17             | 5050         | 11            | N      | VF               | 3281.00     |  |
|                                                                                                    | DIAMINTA .             | AUDITING 1                                                                                                    | D60440    | 17             | 2020         | 35            | N      | VF               | 2020.00     |  |
|                                                                                                    | DAMONTA                | 1.18.80.11.0.000.1                                                                                                    |           |                |              |               |        |                  |             |  |

#### View, print or save your class timetable ٠

|                                  | Class Timetable<br>Staten Number: 1997 | <b>Click</b> Class        | Timetable                     | to print or             | view                                     |
|----------------------------------|----------------------------------------|---------------------------|-------------------------------|-------------------------|------------------------------------------|
| dent Enabler                     | Parts 2                                | - 26. 8.8. 2020           | le.                           | 4 Party 10, 7977 5858   |                                          |
| Application                      | Week 3 Start Da                        | N: 201404.0000            | 5                             | Index 18, 5110, 3100    |                                          |
| Residence Application            | [mine ]                                |                           | 14                            | a sea an real or solar  | La nord de la                            |
| Academic Registration            | P Manday                               | Tuesday                   | Wednesday                     | Thursday                | Friday                                   |
| Academic Advances Battan         | mod: 1 Bubj: BACKY1A.CO.T7             |                           |                               | Buby AFISIACS 17        | Buby: AFIS1APG T7                        |
| Parattation Busticitions         | Start : DE:00 Bild: GW AUDITORIUM      |                           |                               | Bid: BLOCK T - COMPUTER | BId : BLOCK G- MANAGEMEN                 |
| Rise And Residence               | End : 09:00BULDING                     |                           |                               | SCENCE                  | BOENCE                                   |
| E des Basedos                    | Duranter Cupier, 2 Hobert Grazie       |                           | Road Landon A CO. TT          | PIT: 1 NEODE 19/2       | Per 3 Haden Gale                         |
| Designation of the second second | Start - 19/01 Bloc CW ALD/TORUM        |                           | BIG - REDOK U - MANAGEMENT    |                         | BUSCAPIDIAPO 17<br>BH-REOCK C. MANAGEMEN |
| Print of sugar and ready         | End : 10:00EUILDING                    |                           | SCIENCE                       |                         | BCIENCE                                  |
|                                  | Duration: 60(Fir: 2 Room: GH296        |                           | Fir: 1 Room: U/10             |                         | Fir: 3 Raom: G309                        |
| Casa Investore                   | Pwied: 3                               | Buby: AIFISTA DG T7       | SUBJ: HECAYIACS TA            | Subj: HECAYIA CG TA     | Subj: AIFIS1A CG 17                      |
| Add Subjects to a Registration   | Stari : 10:00                          | BId: BLOCK T-COMPUTER     | Bid : GW AUDITORIUM           | BId : GIFAUDITORIUM     | Bid : BLOCK T - CONPUTER                 |
| Process Station                  | End : 11:00                            | BCIENCE                   | BUILDING                      | BULDING                 | SCIENCE                                  |
| Plasidence Registration          | Duration: 00                           | Fir: 0 Room: 1002         | Fir: 3 Room: GW305            | Fir: 3 Room: GW30E      | FR: 0 Raom: TUD2                         |
| Student Admin                    | Person 4<br>Shart - 11 (0)             | BH- CW ALFORNUM           | BARE HELANIALD IN             |                         | BUS - RECOT IL MANAGEMENT                |
| Preveni Ad                       | End : 1210                             | BULDING                   | BULDING                       |                         | SCIENCE                                  |
| Student Enguiny                  | Duration: 00                           | Fir: 0 Room: GHI004       | Fir: 3 Room: GW306            |                         | Fit: 1 Rater: UTI0                       |
| E.Psemarta                       | Period 5                               | Bubj: BACAMACG TT         | 0                             |                         | SUBJ: BAALIA1A CG T7                     |
| IttyGate Online Payment          | Start: 12:00                           | BIG: OW AUDITORSUM        |                               |                         | BId : OW AUDITORIUM                      |
| Banant For Internation           | End : 13:00                            | BURLD0VG                  |                               |                         | BUILDING                                 |
| D Hartra Hat                     | Duration: 50                           | FIT: 2 Room: UNUSC        | N. A. B. B. B. B. B. B. B. B. |                         | FIE: O REGENC GWODA                      |
|                                  | Period 5                               | BH - DW ALCOROLIN         | BUA- RI OCK O MANAGEMENT      |                         |                                          |
| and the second                   | End : 14:00                            | BUILDING                  | SCIENCE                       |                         |                                          |
| :103                             | Duration: 60                           | Fir: 2 Room: GW295        | Fir: 3 Room: G310             | 100 A                   |                                          |
| 1125                             | Period: 7                              |                           | Subj: HRECY1A CG 17           | Subj: BANUWIA COTT      |                                          |
| ••• 6                            | Start: 14:00                           |                           | Bid : BLOCK U - MANAGEMENT    | Bid : OIR AUDITORIUM    |                                          |
| *** E                            | End : 15.00                            |                           | SCIENCE                       | BULDING                 |                                          |
| ••• =                            | Duration: 60                           | Part Internation of the   | Fir: 1 Hoore UTUB             | Fir. 3 Mpoint: UW304    |                                          |
|                                  | Read - 15(2)                           | BM - FLOCK IL, MANAGEMENT |                               |                         |                                          |
|                                  | End : 17:00                            | SCENCE                    |                               |                         |                                          |
|                                  | Duration: 60                           | Fir: 1 Room: UTIO         |                               |                         |                                          |